## HOW TO SCHEDULE AN ADVISING APPOINTMENT (ZOOM)

WHY SHOULD I MEET WITH MY ACADEMIC ADVISOR?

## registering for the next semester's classes dropping a class withdrawing from a class resigning from a semester choosing a major and/or minor taking classes at another institution studying abroad completing undergraduate research campus resources DOWNLOAD THIS PDF HERE: USE THE NAVIGATE PLATFORM: https://vt.campus.eab.com https://tinyurl.com/BIOLzoomRegistrationSteps VIRGINIA TECH. Student Home Class Information Reports Calendar Send a Message Schedule an Appointment Schedule Appointment Type of Appointment: Advising What type of appointment would you like to schedule? Advising -Select a Service Category Service Category: Engineering Advising **Biological Sciences** Select a Service for your Appointment Advising General Engineering Service for Appointment: Next ► **Biological Sciences** Schedule Appointment Location for Appointment: Select a Location for your Appointment Goodwin Hall Derring Hall (Virtual) Goodwin Hall (Virtual) Select an Advisor Advisor: If you don't have a preference, just click Next Summer Orientation: Advising Team will Back Next ► populate. Fall/Spring: Your assigned advisor's name will

## A few notes:

- Advising appointments will be held virtually through the Zoom video-conferencing tool.
- Students can connect to Zoom using a URL or by calling through a phone.
- Specific details for joining the Zoom meeting for your scheduled appointment are available in several places:
- 1) under the special instructions when you schedule the appointment
  - 2) in your appointment confirmation email
  - 3) in your appointment reminder email
- When scheduling the appointment, leave a comment so your advisor can prepare for your meeting.
- For the meeting, be prepared with a list of questions, a blank checksheet for your intended major(s) and something to take notes with.

## https://www.biol.vt.edu

populate.